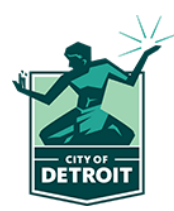

# Assessor Review 2023 Reference Guide

## Appealing Online – Email Validation/Access Code

1. Click the link provided on the Office of the Assessor website to initiate the online appeal.

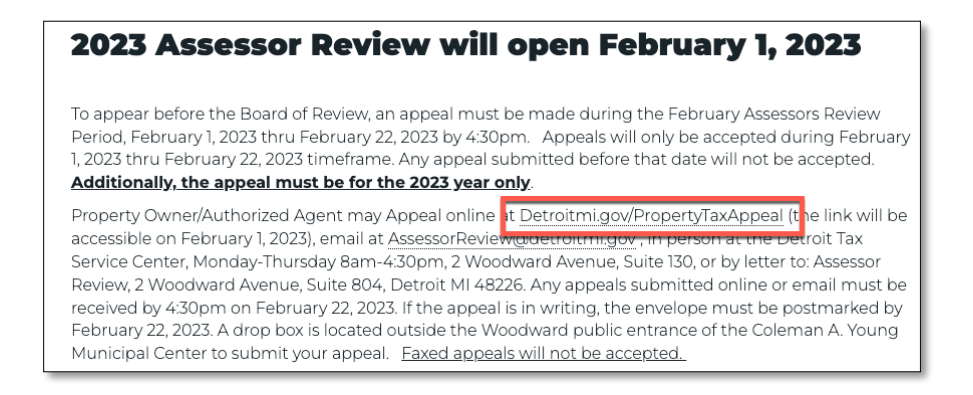

2. The link will redirect you to a DocuSign landing page where you will enter your **Name** and **Email**. Click **BEGIN SIGNING**.

| Your Name: *            |               |  |
|-------------------------|---------------|--|
| Frank Sinatra           |               |  |
| Your Email: *           |               |  |
| frank.sinatra@gmail.com |               |  |
|                         |               |  |
|                         |               |  |
|                         |               |  |
|                         | RECIN CICNUNC |  |

For security purposes, it is required to validate your email address to access the online appeal. An access code has been sent to your email. Enter in the access code from the email and click VALIDATE. You will now be able to enter the online appeal.

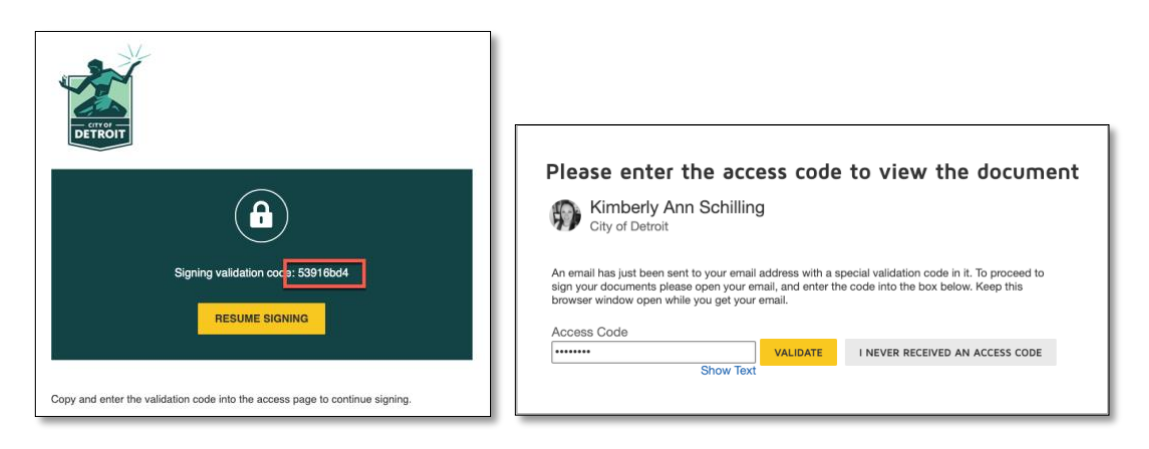

**NOTE**: Should you need to finish this appeal later, this email validation allows you to do so by going back to the email and clicking on **RESUME SIGNING**.

## Appealing Online – Filling out the Appeal

1. Check the box to agree to the use of an electronic signature and then click CONTINUE.

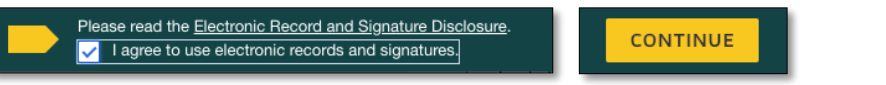

2. All the fields with the **GRAY** outlines are optional to fill in. All the fields with the **RED** outline are required to fill in. Please try to provide as much information as possible in all the fields.

| Doc | USign Envelope ID: 05E6B856-7896-4A54-899A-78CC8C3E1EC8 PROVIDED BY DOCUSION ONLINE SIGNING SERVICE                                       |
|-----|----------------------------------------------------------------------------------------------------|
|     | ASSESSORS REVIEW APPEAL LETTER and a submitted biological and a submitted biological and a submitted february 1, 2023 – February 22, 2023 |
|     | Properties may be subject to interior/exterior inspection based on statement or evidence provided.                                        |
|     | Parcel ID: Property Address: 1234 Somewhere street, Detroit, MI 48226                                                                     |
|     | Taxpayer Name: Frank Sinatra Email: frank.sinatra@gmail.com                                                                               |
|     | Taxpayer Address (If different than property address):                                                                                    |
|     | Property Type:  Residential Commercial Industrial                                                                                         |
|     | Residential Property                                                                                                    |
|     | Type of Property: Single Family V Number of Units:                                                                                        |
|     | Number of Kitchens 1 Number of Bathrooms: 3                                                                                               |
|     | Number of Fireplaces: 1 Basement: Unfinished V                                                                                            |
|     | Garages: Yes If Yes: Attached V                                                                                                    |
|     | Income Property                                                                                                    |
|     | Is this an income property? Yes V If yes, what is the rent per month? 1500.00                                                             |
|     | Is this property currently occupied? Yes V If yes, then who occupies the home? Renters                                                    |
|     | Utilities Included in Rent:                                                                                                    |
|     | What is the protested item? If Assessed Value and Taxable Value, check BOTH baxes)                                                        |
|     | Image: Assessed Value         Image: Classification                                                                                       |
|     | Contention of Assessed Value (AV) Contention of Taxable Value (TV) Residential 🗸                                                          |
|     | 123456 123456                                                                                                    |
|     | Reason For Appeal                                                                                                    |
|     | Please provide a reason for anneal                                                                                                    |
|     | nease provide a reason for appeal.                                                                                                    |
|     |                                                                                                    |
|     |                                                                                                    |
|     |                                                                                                    |
|     |                                                                                                    |
|     |                                                                                                    |

**NOTE**: Some of the fields are conditional. This means that if you make a certain choice, other fields may popup and be required to fill out. Above is an <u>example</u> of Residential Property Type. When you select **Residential**, additional required information will pop-up below that selection.

### **Appealing Online – Adding Attachments**

To add an attachment, click on the paperclip icon and you will be prompted to **UPLOAD A FILE** from your computer. Once the file/s have been uploaded, click **DONE**. You may add up to five (5) files per attachment field.

- 1. If you are applying on the behalf of someone, you must select **YES** and attach a *Letter of Authorization*. You can find the link to the Letter of Authorization Form <u>HERE</u> or on the Office of the Assessor <u>website</u>.
- 2. If you are applying on the behalf of an organization, you must select **YES** and attach the *Article of Incorporation*.
- 3. Attaching *Supporting Documentation* is optional but recommended. <u>Properties may be subjected to an</u> <u>exterior/interior inspection based on statement or evidence provided.</u>

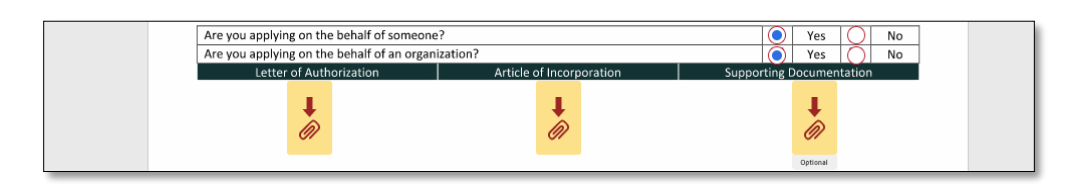

### Appealing Online – Multiple Property Appeals

Should you need to file an appeal for multiple properties, this form allows you to file **<u>up to 10</u>** appeals at once. Should you need to file more than 10 appeals, you can click the online appeal link again to fill out another form for up to another 10 properties. You can do this as many times as needed to appeal as many properties as needed.

| Select the number of properties needing review 2-10. Should you have more than 10 property                                                                         |
|----------------------------------------------------------------------------------------------------|
| appeals, then click the same link again on the Assessor's website to appeal additional properties<br>after fully completing this form for the first 10 properties. |

The subsequent appeal pages are identical to the first page. Please try to provide as much information as possible in all the fields.

#### **Appealing Online – Completion**

1. Once you have completed and signed the appeal/s you will have an option to download or print to save a copy for your records.

| Save a Copy of Your Do                                                                                            | cument |  |  |
|----------------------------------------------------------------------------------------------------|--------|--|--|
| Your document has been signed<br>If you would like a copy for your records, select Download or Print and<br>save. |        |  |  |
| DOWNLOAD PRINT                                                                                                    | CLOSE  |  |  |

2. Additionally, you will receive a completion email letting you know your submission has been received. You can also access the documents from the link provided in the email.

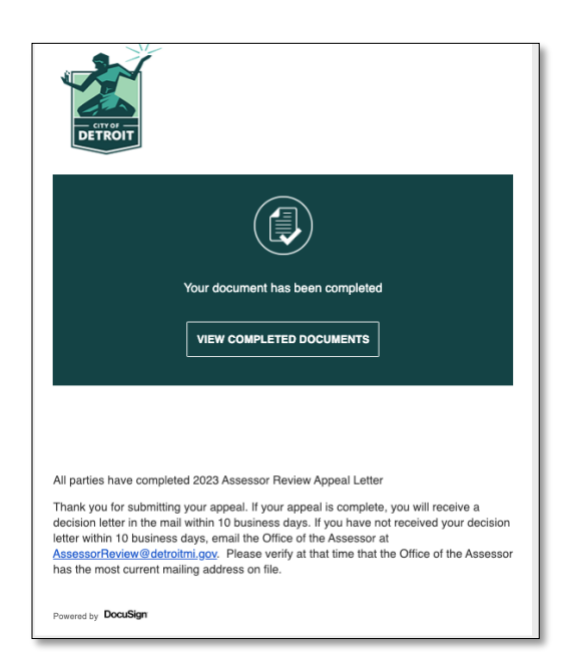